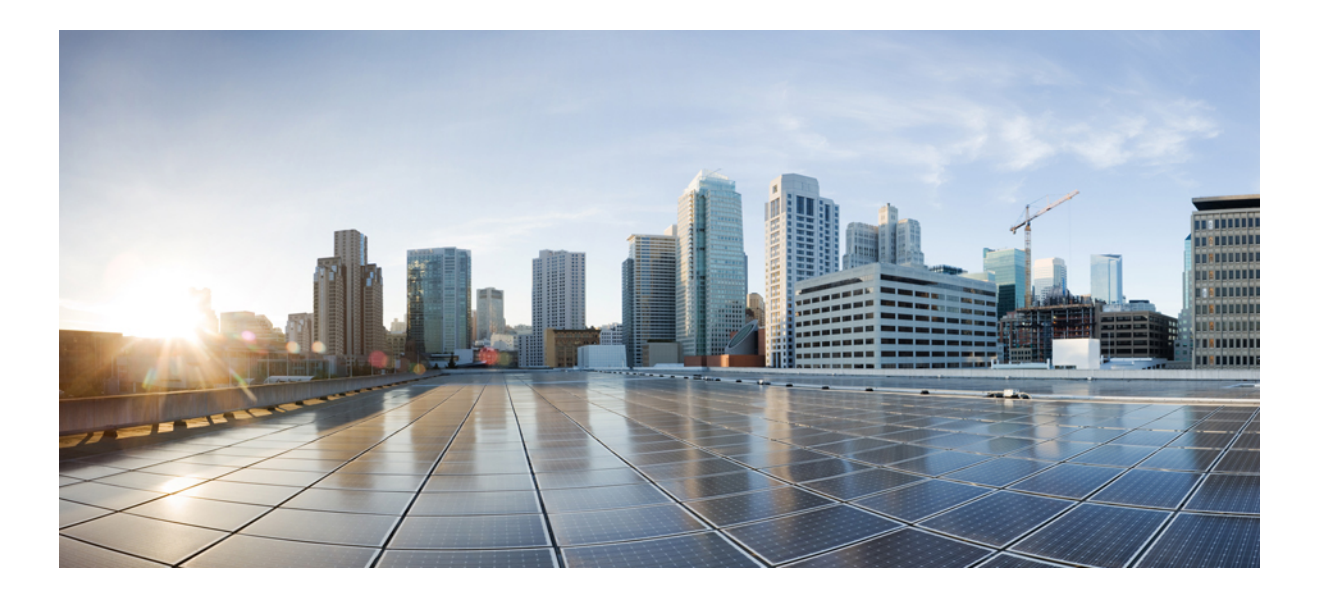

## Cisco Unified Communications Manager リリース 11.0(1) での IM and Presence サービスのデータベース設定

初版: 2015年06月08日

### シスコシステムズ合同会社

〒107-6227 東京都港区赤坂9-7-1 ミッドタウン・タワー http://www.cisco.com/jp お問い合わせ先:シスココンタクトセンター 0120-092-255 (フリーコール、携帯・PHS含む) 電話受付時間:平日10:00~12:00、13:00~17:00 http://www.cisco.com/jp/go/contactcenter/ 【注意】シスコ製品をご使用になる前に、安全上の注意(www.cisco.com/jp/go/safety\_warning/) をご確認ください。本書は、米国シスコ発行ドキュメントの参考和訳です。リンク情報につきま しては、日本語版掲載時点で、英語版にアップデートがあり、リンク先のページが移動/変更され ている場合がありますことをご了承ください。あくまでも参考和訳となりますので、正式な内容 については米国サイトのドキュメントを参照ください。また、契約等の記述については、弊社販 売パートナー、または、弊社担当者にご確認ください。

このマニュアルに記載されている仕様および製品に関する情報は、予告なしに変更されることがあります。このマニュアルに記載されている表現、情報、および推奨 事項は、すべて正確であると考えていますが、明示的であれ黙示的であれ、一切の保証の責任を負わないものとします。このマニュアルに記載されている製品の使用 は、すべてユーザ側の責任になります。

対象製品のソフトウェア ライセンスおよび限定保証は、製品に添付された『Information Packet』に記載されています。添付されていない場合には、代理店にご連絡く ださい。

シスコが採用している TCP ヘッダー圧縮機能は、UNIX オペレーティング システムの UCB (University of California, Berkeley) パブリック ドメイン バージョンの一部として、UCB が開発したプログラムを最適化したものです。All rights reserved.Copyright © 1981, Regents of the University of California.

ここに記載されている他のいかなる保証にもよらず、各社のすべてのマニュアルおよびソフトウェアは、障害も含めて「現状のまま」として提供されます。シスコお よびこれら各社は、商品性の保証、特定目的への準拠の保証、および権利を侵害しないことに関する保証、あるいは取引過程、使用、取引慣行によって発生する保証 をはじめとする、明示されたまたは黙示された一切の保証の責任を負わないものとします。

いかなる場合においても、シスコおよびその供給者は、このマニュアルの使用または使用できないことによって発生する利益の損失やデータの損傷をはじめとする、 間接的、派生的、偶発的、あるいは特殊な損害について、あらゆる可能性がシスコまたはその供給者に知らされていても、それらに対する責任を一切負わないものと します。

このマニュアルで使用している IP アドレスおよび電話番号は、実際のアドレスおよび電話番号を示すものではありません。マニュアル内の例、コマンド出力、ネット ワークトポロジ図、およびその他の図は、説明のみを目的として使用されています。説明の中に実際のアドレスおよび電話番号が使用されていたとしても、それは意 図的なものではなく、偶然の一致によるものです。

Cisco および Cisco ロゴは、シスコや米国および他の国の関連会社の商標です。シスコの商標の一覧は、http://www.cisco.com/go/trademarks で参照できます。本書に記載されているサードパーティの商標は、それぞれの所有者の財産です。「パートナー」という用語の使用はシスコと他社との間のパートナーシップ関係 を意味するものではありません(1110R)。

© 2016 Cisco Systems, Inc. All rights reserved.

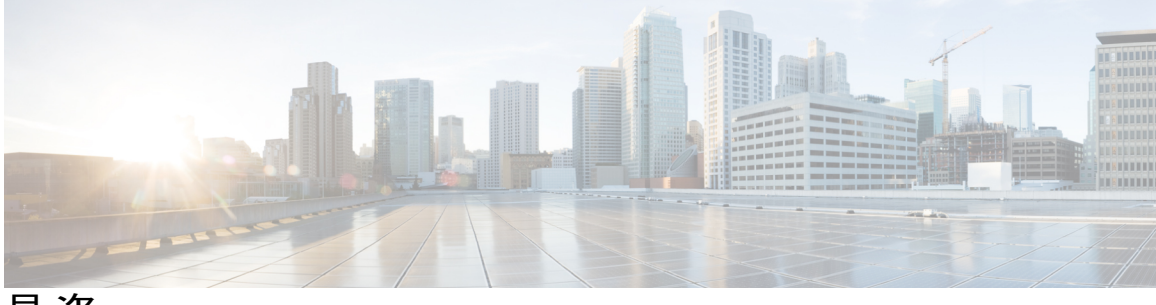

目 次

### 外部データベースのインストールおよび設定 1

外部データベースの設定の要件 1

その他の資料3

外部データベースの設定の前提条件 3

ハードウェアおよびパフォーマンスの推奨事項 4

セキュリティの推奨事項について 4

外部データベースの接続セキュリティ 4

最大接続限度の設定 4

デフォルトのリスナーポートの設定 5

### PostgreSQL のインストールおよび設定 7

PostgreSQL データベースのインストール 7

PostgreSQL リスニングポートの設定 9

ユーザアクセス制限の推奨事項 10

### Oracle のインストールおよび設定 13

Oracle データベースのインストール 13

新しいデータベース インスタンスの作成 15

### IM and Presence サービスの外部データベースの設定 17

外部データベースの割り当てについて 17

外部データベースおよびノードの割り当て 17

外部データベースの接続 18

IM and Presence サービスでの外部データベースエントリの設定 18

外部データベースの接続の検証 20

IM and Presence サービスでの外部データベースの接続ステータスの検証 21

### 外部データベースのテーブル 25

AFT LOG テーブル 25

AFT LOG テーブルのサンプル SQL クエリ 27

#### すべてのアップロードされたファイル 28

Cisco Unified Communications Manager リリース 11.0(1) での IM and Presence サービスのデータベース設定

特定の受信者にアップロードされたすべてのファイル 28 特定の送信者によってアップロードされたすべてのファイル 28 特定のユーザによってダウンロードされたすべてのファイル 28 IM 会話中にアップロードまたはダウンロードされたすべてのファイル 29 特定の時間の経過後に特定のユーザによってアップロードされたすべてのファ

イル 29

TC\_ROOMS テーブル 29

- TC\_USERS テーブル 30
- TC\_MESSAGES テーブル 31
- TC\_TIMELOG テーブル 31
- TC\_MSGARCHIVE テーブル 32

JM テーブル 33

JM テーブルへのサンプル SQL クエリ 35

特定のユーザによって送信されたすべてのインスタントメッセージ 35 特定のユーザによって受信されたすべてのインスタントメッセージ 35 特定のワードを含むすべてのインスタントメッセージ 35

特定の日付以降のすべてのインスタントメッセージの会話とチャットルー

ム 36

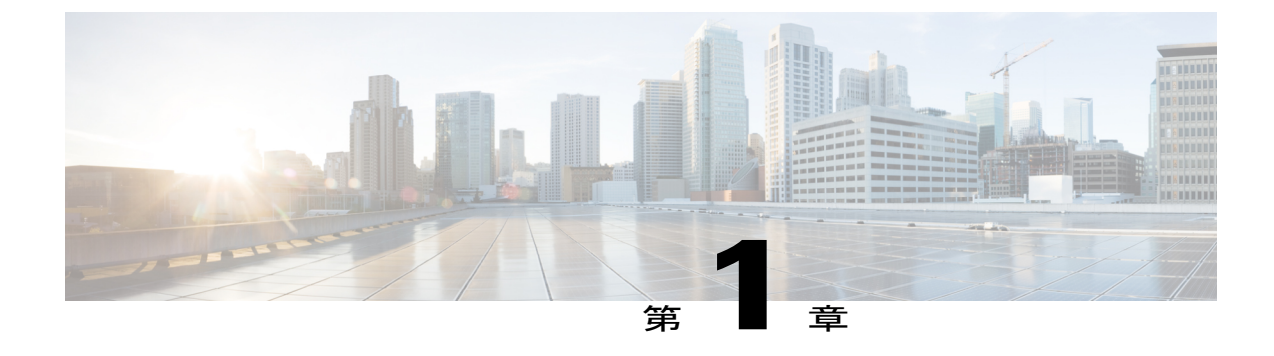

## 外部データベースのインストールおよび設 定

この章では、Cisco Unified Communications ManagerIM and Presence サービス機能からの情報を保存するように外部データベースを設定する方法について説明します。次の IM and Presence サービスの機能では、外部データベースが必要になります。

- ・永続的グループ チャット
- ・メッセージアーカイバ (IM コンプライアンス)
- •マネージドファイル転送
- 外部データベースの設定の要件, 1 ページ
- その他の資料、3ページ
- 外部データベースの設定の前提条件, 3 ページ
- ・ ハードウェアおよびパフォーマンスの推奨事項, 4 ページ
- ・ セキュリティの推奨事項について、4 ページ

### 外部データベースの設定の要件

### ハードウェア要件

- PostgreSQL または Oracle データベースをインストールしたリモート サーバ。
- ソフトウェア要件
  - IM and Presence サービス、現在のリリース
  - 外部データベース

°PostgreSQLデータベースは、バージョン 8.3.x ~ 9.4.x がサポートされています。IM and Presence サービス リリースでは、11.0(1) バージョン: 9.1.9、9.2.6、9.3.6、9.4.1 がテス ト済みです。

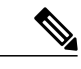

- (注) PostgreSQLデータベースのバージョン 8.1.x を使用することもできますが、これらのバージョンの設定はこのセクションで説明する PostgreSQL データベース接続とは異なる場合があります。これらの PostgreSQL データベースのバージョンを設定する方法の詳細については、PostgreSQL のマニュアルを参照してください。PostgreSQLデータベースのバージョン 8.1.x を使用する場合、IM and Presence サービス上のデータベース設定はこのセクションで説明したものと同じになります。
- \*Oracle データベースは、バージョン9g、10g、11g、および12cがサポートされていま す。IM and Presence サービス リリースでは、11.0(1) バージョン:11.2.0.1.0 および 12.1.0.2.0 (Linux) がテスト済みです。
- Linux オペレーティングシステムと Windows オペレーティングシステムのどちらかにデータ ベースをインストールできます。サポートされるオペレーティングシステムとプラットフォー ムの要件の詳細については、該当するデータベースのマニュアルを参照してください。
- IPv4 と IPv6 がサポートされます。

#### IM and Presence サービス機能の外部データベース要件

- ・外部データベース要件は、IM and Presence サービス上で展開する機能によって異なります。
  - 。永続的グループチャット機能: IM and Presence サービスクラスタ内の IM and Presence サービスノードごとに1つずつの一意の外部データベースが必要です。各ノードは固有 の論理データベースが必要ですが、ノードは同じ物理データベースインストールを共有 できます。
  - ・メッセージアーカイバ(コンプライアンス)機能: IM and Presence サービス クラスタ ごとに1つ以上の外部データベースを設定することを強くお勧めします。ただし、サー バの容量によっては、クラスタに複数の外部データベースが必要な場合があります。
  - 。マネージドファイル転送機能: IM and Presence サービス クラスタごとに1つ以上の外 部データベースを設定することを強くお勧めします。ただし、サーバの容量によって は、クラスタに複数の外部データベースが必要な場合があります。

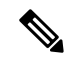

 (注) IM and Presence サービス ノード上に永続的グループ チャット、メッセージ アーカイバ (コン プライアンス)、およびマネージド ファイル転送の各機能の組み合わせを展開する場合は、
 各機能に同じ外部データベースを割り当てることができます。

#### 関連トピック

```
ハードウェアおよびパフォーマンスの推奨事項, (4ページ)
外部データベースの設定の前提条件, (3ページ)
PostgreSQLのマニュアル
Oracle のマニュアル
```

### その他の資料

この手順では、IM and Presence サービスで外部データベースを設定する方法のみを説明していま す。外部データベースが必要な機能を完全に設定する方法については説明しません。完全に設定 するには、展開している機能に固有な次のマニュアルを参照してください。

- IM and Presence サービスでのメッセージアーカイバ(コンプライアンス)機能の設定方法については、『Instant Messaging Compliance for IM and Presence Service on Cisco Unified Communications Manager』を参照してください。
- IM and Presence サービスでの永続的グループ チャット機能の設定方法については、 『Configuration and Administration of IM and Presence Service on Cisco Unified Communications Manager』を参照してください。
- IM and Presence サービスでのマネージドファイル転送機能の設定方法については、
   『Configuration and Administration of IM and Presence Service on Cisco Unified Communications Manager』を参照してください。

### 外部データベースの設定の前提条件

IM and Presence サービスで外部データベースをインストールし、設定する前に、次のタスクを実行します。

- 『*Installing Cisco Unified Communications Manager*』での説明に従って、IM and Presence サー ビスノードをインストールします。
- 『Configuration and Administration of IM and Presence Service on Cisco Unified Communications Manager』での説明に従って、IM and Presence サービス ノードを設定します。

注意

IM and Presence サービスを IPv6 を使用して外部データベース サーバに接続する場合は、エン タープライズ パラメータが IPv6 に設定されており、その Eth0 が展開内の各ノードで IPv6 に 設定されていることを確認します。そうしないと、外部データベース サーバへの接続に失敗 します。メッセージアーカイバと Cisco XCP Text Conference Manager は、外部データベースへ の接続に失敗します。IM and Presence サービスでの IPv6 の設定の詳細については、 『Configuration and Administration of IM and Presence Service on Cisco Unified Communications Manager』を参照してください。

## ハードウェアおよびパフォーマンスの推奨事項

IM and Presence サービスで外部データベースを設定する場合は、次の推奨事項を考慮する必要があります。

- 外部データベースと IM and Presence サービスノードの両方で、同じようなハードウェアを使用することを推奨します。
- 製品マニュアルで説明されているベストプラクティスのガイドラインに従って、外部データ ベースを維持することを推奨します。外部データベースを適切に維持せずに、外部データ ベースが満杯になり得るようにしてしまうと、IM and Presence サービスクラスタでパフォー マンスの問題が発生します。

#### 関連トピック

### セキュリティの推奨事項について

### 外部データベースの接続セキュリティ

IM and Presence サービスは、Oracle がデータベース タイプとして選択されている場合にのみ、外 部データベースへのセキュアな TLS/SSL 接続を提供します。IM and Presence サービスの展開を計 画する場合にこのセキュリティ制限およびこのトピックに関する Cisco の推奨事項を考慮するこ とをお勧めします。

### 最大接続限度の設定

外部データベースへの最大接続許可数を制限することで、セキュリティを強化できます。ここで 説明するガイドラインを使用して、展開に適したデータベースの接続数を計算します。この項の 設定はオプションです。ガイドラインの前提条件は次のとおりです。

- IM and Presence サービスで、マネージドファイル転送、メッセージアーカイバ(コンプライ アンス)、および永続的グループチャットの各機能を実行している。
- Cisco Unified CM IM and Presence Administration インターフェイスで、永続的グループチャット機能にデータベースへのデフォルトの接続数を設定する。

ガイドライン

PostgreSQL: max\_connections = (N ×15) + 追加の接続数 Oracle: QUEUESIZE = (N ×15) + 追加の接続数

- •NはIM and Presence サービス クラスタ内のノード数です。
- 15はIM and Presence サービス上のデータベースへのデフォルトの接続数、つまり、マネージドファイル転送機能用の5接続、メッセージアーカイバ機能用の5接続、および永続的グループチャット機能用の5接続です。
- ・追加接続とは、データベースサーバへの個別の管理またはデータベース管理者(DBA)の接続のことです。

#### **PostgreSQL**

PostgreSQL データベースの接続数を制限するには、*install\_dir/data* ディレクトリにある postgresql.conf ファイルで max\_connections の値を設定します。max\_connections パラメータの値を 上記ガイドラインと同じに設定することをお勧めします。

たとえば、IM and Presence サービスクラスタに6個のノードがあり、3個のDBA 接続がさらに必要な場合、上記のガイドラインを使用して、max connections の値を93 に設定します。

#### Oracle

Oracle データベースの接続数を制限するには、*install\_dir/data* ディレクトリにある listener.ora ファイルで QUEUESIZE パラメータを設定します。QUEUESIZE パラメータの値を上記ガイドラ インと同じに設定することをお勧めします。

たとえば、IM and Presence サービス クラスタに4 つのノードがあり、1 つの DBA 接続がさらに必要な場合は、上記ガイドラインを使用して、QUEUESIZE の値を 61 に設定します。

### デフォルトのリスナー ポートの設定

(注)

この項の設定はオプションです。

セキュリティを強化するには、必要に応じて PostgreSQL サーバでデフォルトのリスニングポート を変更できます。<install\_dir>/data ディレクトリにある postgresql.conf ファイルで、デフォルトの リスニング ポートを設定できます。

Oracle サーバでデフォルトのリスナー ポートを変更するには、listener.ora 設定ファイルを編集します。

関連トピック

PostgreSQL リスニングポートの設定, (9ページ)

٦

Cisco Unified Communications Manager リリース 11.0(1) での IM and Presence サービスのデータベース 設定

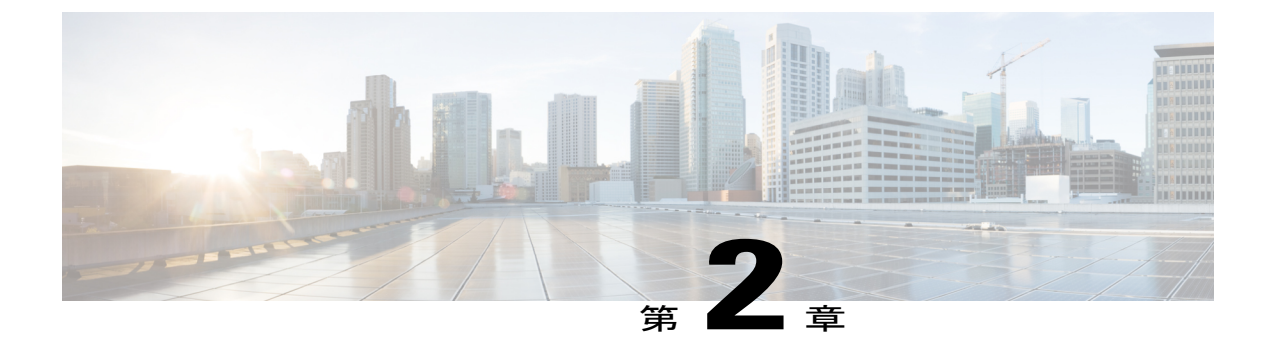

## PostgreSQL のインストールおよび設定

この章では、PostgreSQLのインストールおよび設定について説明します。

- PostgreSQL データベースのインストール, 7 ページ
- PostgreSQL リスニングポートの設定, 9 ページ
- ユーザアクセス制限の推奨事項、10ページ

## PostgreSQL データベースのインストール

### はじめる前に

セキュリティの推奨事項について, (4ページ)の項で PostgreSQL データベースのセキュリティの推奨事項をご覧ください。

### 手順

ステップ1 次のコマンドを入力して、Postgres のユーザとしてデータベース サーバにサイン インします。 >su - postgres

>psql

- **ステップ2** 新しいデータベースユーザを作成します。次の例では、*tcuser*という名前の新しいデータベース ユーザを作成しています。 #CREATE ROLE *tcuser* LOGIN CREATEDB;
  - (注) PostgresSQLバージョン8.4.x を展開する場合、手順のこの時点では、データベースユー ザをスーパーユーザとして設定する必要があります。例:

#ALTER ROLE tcuser WITH SUPERUSER;

**ステップ3** データベースを作成します。データベースにASCII 文字のみが含まれる場合、SQL\_ASCII の符号 化でデータベースを作成します。データベースに ASCII 以外の文字が含まれる場合、UTF8 の符 号化でデータベースを作成します。 次の例では、tcmadbという名前の SQL ASCII データベースを作成しています。

#CREATE DATABASE tcmadb WITH OWNER tcuser ENCODING 'SQL ASCII';

ステップ4 データベースへのユーザアクセスを設定します。*install\_dir/data/pg\_hba.conf*ファイルを編集 して、*postgres*ユーザと新しい*tcuser*ユーザがデータベースにアクセスできるようにします。次 に、例を示します。

| # TYPE             | DATABASE | USER   | CIDR-ADDRESS  | METHOD        |
|--------------------|----------|--------|---------------|---------------|
| host               | tcmadb   | tcuser | 10.89.99.0/24 | password      |
| host               | dbinst   | mauser | 10.89.99.0/24 | password      |
| local <sup>1</sup> | all      | all    |               | Trust または MD5 |

### <sup>1</sup> Unix ドメイン ソケット接続のみ

**ステップ5** 次のコマンドを入力して、postgres ユーザと tcuser ユーザのパスワードを定義します。 #ALTER ROLE postgres WITH PASSWORD 'mypassword';

#ALTER ROLE tcuser WITH PASSWORD 'mypassword';

- (注) IM and Presence サービスで外部データベースエントリを設定する場合は、データベース ユーザのパスワードを入力する必要があります。
- ステップ6 PostgreSQL バージョン 8.3.7 またはそれ以降の 8.3.x リリースを実行している場合は、tcuserの権限をスーパーユーザに変更して、このユーザにデータベースへのアクセスを許可します。次のコマンドを入力します。
   #ALTER ROLE tcuser WITH SUPERUSER;
- ステップ7 リモートホストからのデータベースへの接続を設定します。install\_dir/data/postgresql.conf ファイルで listen\_addresses パラメータを編集します。次に、例を示します。 listen addresses = '\*'
- ステップ8 PostgreSQL バージョン 9.1.1 を実行している場合、postgresql.conf ファイルに次の値を設定する 必要があります。 escape\_string\_warning = off standard conforming strings = off
- **ステップ9** PostgreSQL サービスを停止し、再起動します。例: /etc/rc.d/init.d/postgresql-8.3 stop

/etc/rc.d/init.d/postgresql-8.3 start

- (注) PostgreSQL サービスを停止および開始するコマンドは、PostgreSQL リリース間で異な る場合があります。
- **ステップ10** 次のコマンドを入力して、*postgres*ユーザとして新しいデータベースにサインインし、PL/pgSQL を有効にします。

>psql tcmadb -U postgres

(注) 次の例のセミコロンまでは1行で入力する必要がありま す。

#CREATE FUNCTION plpgsql\_call\_handler () RETURNS LANGUAGE\_HANDLER AS '\$libdir/plpgsql'
LANGUAGE C;

#CREATE TRUSTED PROCEDURAL LANGUAGE plpgsql HANDLER plpgsql call handler;

#### トラブルシューティングのヒント

*install\_dir*/data/postgresql.conf ファイルでは、次の設定項目をオンにしないでください(デフォルトで、これらの項目はコメントアウトされています)。

client\_min\_messages = log

```
log_duration = on
```

### 関連トピック

セキュリティの推奨事項について、(4ページ)

## PostgreSQL リスニングポートの設定

(注)

この項の設定はオプションです。

デフォルトでは、Postgresql データベースはポート 5432 で待機します。このポートを変更する場合は、/etc/rc.d/init.d/postgresql で PGPORT 環境変数を新しいポート番号で編集する必要があります。

(注)

PGPORT 環境変数は /var/lib/pgsql/data/postgresql.conf ファイルでの「ポート」 パラメータ値を上書きするため、Postgresql データベースを新しいポート番号で待機させるに は、PGPORT 環境変数を編集する必要があります。

### 手順

| ステップ1         | /etc/rc.d/init.d/postgresql で PGPORT 環境変数を新しいポートで編集します。例:<br>IE: PGPORT=5555  |
|---------------|-------------------------------------------------------------------------------|
| ステップ <b>2</b> | 次のコマンドを入力して、PostgreSQL サービスを停止し、開始します。<br># /etc/rc.d/init.d/postgresql start |

# /etc/rc.d/init.d/postgresql stop

**ステップ3** 次のコマンドを使用して、Postgresqlデータベースが新しいポートで待機していることを確認します。 'lsof -i -n -P | grep postg'

postmaste 5754 postgres 4u IPv4 1692351 TCP \*:5555 (LISTEN)

Cisco Unified Communications Manager リリース 11.0(1) での IM and Presence サービスのデータベース設定

- **ヒント** IPv6 サーバの場合は、postmaste 5754 postgres 4u IPv6 1692351 TCP \*:5555 (LISTEN) と入力します。
- ステップ4 ポート変更後にデータベースに接続するには、-p引数を使用してコマンドで新しいポート番号を 指定する必要があります。コマンドに-p引数がない場合、Postgresqlデータベースはデフォルト ポートの 5432の使用を試行し、データベースへの接続は失敗します。 次に、例を示します。

psql tcmadb -p 5555 -U tcuser

### ユーザ アクセス制限の推奨事項

外部データベースへのユーザアクセスを、特定のユーザや IM and Presence サービスが使用する データベースインスタンスのみに制限することを強く推奨します。<install\_dir>/data ディレクトリ にある pg\_hba.conf ファイルで、PostgreSQL データベースへのユーザ アクセスを制限できます。

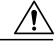

**注意** どのようなユーザでも任意のデータベースにアクセスできるようになってしまうため、ユーザ とデータベースのエントリには「all」を設定しないでください。

また、外部データベースにユーザアクセスを設定する際に、データベースアクセスに、「パス ワード」方式を使用して、パスワード保護を設定することも推奨します。

(注)

IM and Presence サービスでデータベース エントリを設定する際には、データベース ユーザの パスワードを入力する必要があります。

次に示すのは、pg\_hba.conf ファイルでセキュアなユーザアクセスを設定する例と、それほどセキュアではないユーザアクセスを設定する例です。

セキュアな設定例:

| # TYPE | DATABASE | USER    | CIDR-ADDRESS  | METHOD   |
|--------|----------|---------|---------------|----------|
| host   | dbinst1  | tcuser1 | 10.89.99.0/24 | password |
| host   | dbinst2  | mauser1 | 10.89.99.0/24 | password |

それほどセキュアではない設定例:

| # TYPE | DATABASE | USER    | CIDR-ADDRESS  | METHOD   |
|--------|----------|---------|---------------|----------|
| host   | dbinst1  | tcuser1 | 10.89.99.0/24 | trust    |
| host   | dbinst2  | all     | 10.89.99.0/24 | password |

I

それほどセキュアではない設定例での注記:

- ・最初のエントリでは、データベースにパスワード保護がありません。
- •2番目のエントリでは、どのユーザもデータベース "dbinst2" にアクセスできます。

### 関連トピック

```
PostgreSQL \vec{r} - \varphi \vec{n} - \chi \vec{n} + \gamma \vec{n}, (7 \vec{n} - \vec{v})
PostgreSQL \vec{n} \vec{r} = \chi \vec{r} \vec{n}
```

٦

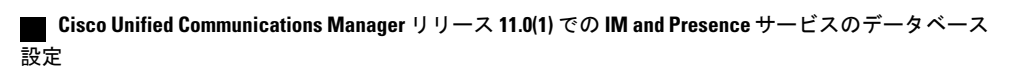

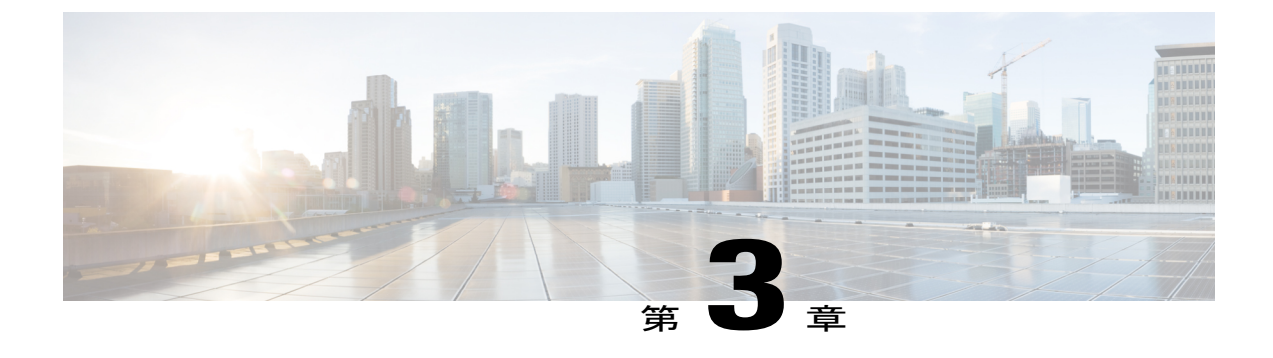

## **Oracle** のインストールおよび設定

この章では、Oracle データベースのインストールおよび設定について説明します。

- Oracle データベースのインストール, 13 ページ
- •新しいデータベースインスタンスの作成,15ページ

## Oracle データベースのインストール

#### はじめる前に

- ・シスコは、Oracle DBA が Oracle サーバをインストールすることを推奨します。
- Oracle のマニュアルで Oracle データベースのセキュリティの推奨事項をご覧ください。
- IM and Presence サービスは、Oracle 9i、10G、および 11G をサポートしています。
- IM and Presence サービスは、Oracle Database Enterprise Edition のみへの SSL 接続をサポート しています。
- Oracle データベースをインストールするには、Oracle のマニュアルを参照してください。

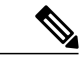

(注) XMPP 仕様に従って、IM and Presence サービス ノードでは UTF8 の文字符号を使用します。これにより、ノードは動作時に多数の言語を同時に使用することができ、クライアントインターフェイスで言語の特殊別文字を正しく表示できるようになります。ノードでOracleを使用する場合は、UTF8 に対応するようにノードを設定する必要があります。

テーブルスペースとデータベースユーザを作成するには、次のように sysdba として Oracle データ ベースに接続します。

sqlplus / as sysdba

#### 手順

- **ステップ1** テーブルスペースを作成します。
  - (注) CREATE TABLESPACE コマンドの DATAFILE キーワードは、テーブルスペースのデータファ イルの配置場所を Oracle に通知します。
  - a) 次のコマンドを入力します。

**CREATE TABLESPACE** tablespace\_name**DATAFILE** 

'absolute\_path\_to\_oracle\_installation\oradata\database\_name\datafile.dbf' SIZE 100M
AUTOEXTEND ON NEXT 1M MAXSIZE UNLIMITED LOGGING EXTENT MANAGEMENT LOCAL SEGMENT SPACE
MANAGEMENT AUTO;

- tablespace name を、テーブルスペースの名前で置き換えます。
- *absolute\_path\_to\_oracle\_installation* を、Oracle がインストールされている場所への絶対パスで置き換えます。 *datafile.dbf* を含むパス全体を、単一引用符で囲みます。
- database name を、データベース フォルダの名前で置き換えます。
- datafile.dbfは \oradata (の下のフォルダ内で作成する必要があります。この場合は database name フォルダです。
- ・datafile.dbfを、作成するデータファイルの名前で置き換えます。

#### **ステップ2** データベース ユーザを作成します。

CREATE USERuser\_nameIDENTIFIED BY "new\_user's\_password" DEFAULT TABLESPACEtablespace\_nameTEMPORARY TABLESPACE "TEMP" QUOTA UNLIMITED ONtablespace\_nameACCOUNT UNLOCK;

- user name を、新しいユーザのユーザ名で置き換えます。
  - (注) CREATE USERuser\_name コマンドでは、二重引用符がないとデフォルトの大文字になり、引用符があると大文字と小文字が区別されます。
- "new user's password" を、新しいユーザのパスワードで置き換えます。
  - **重要** *new\_user's\_password* を二重引用符で囲むことで、その変数は大文字と小文字が区別 されます。デフォルトでは、SQL の ID は大文字と小文字が区別されません。
- tablespace name を、テーブルスペースの名前で置き換えます。
- **ステップ3** データベース ユーザに権限を付与します。

次の例は、すべての権限をデータベース ユーザに付与しています。

#### **GRANT DBA TO**user\_name;

次の例は、限定した権限をデータベース ユーザに付与しています。

- GRANT CREATE ANY VIEW TO user\_name;
- GRANT "CONNECT" TOuser name;

• GRANT "RESOURCE" TOuser\_name;

関連トピック

Oracle のマニュアル

## 新しいデータベース インスタンスの作成

手順

I

| ステップ <b>1</b> | dbcaコマンドを入力します。                                                                                                    |
|---------------|----------------------------------------------------------------------------------------------------|
|               | [データベース設定補助(Database Configuration Assistant)] ウィザードが開きます。                                                                                               |
| ステップ <b>2</b> | [次へ(Next)] をクリックします。                                                                                                    |
|               | [操作(Operations)] ウィンドウが表示されます。                                                                                                    |
| ステップ <b>3</b> | [データベースの作成(Create a Database)] オプション ボタンをクリックし、[次へ(Next)] をクリックします                                                                                       |
|               | 「データベース テンプレート(Database Templates)] ウィンドウが表示されます。                                                                                                    |
| ステップ4         | [汎用またはトランザクション処理(General Purpose or Transaction Processing)] オプション ボタン<br>をクリックし、[次へ(Next)] をクリックします。                                                    |
|               | [データベースの識別(Database Identification)] ウィンドウが表示されます。                                                                                                    |
| ステップ5         | この画面で一意のグローバル データベース名を入力し、データベースの一意の Oracle System<br>Identifier(SID)も入力して、[次へ(Next)] をクリックします。<br>(注)   ステップ 15 で必要になるため、SID をメモしておいてくださ                |
|               | い。<br>[管理オプション(Management Options)] ウィンドウが表示されます。                                                                                                    |
| ステップ6         | [エンタープライズ マネージャ(Enterprise Manager)] タブでは、必要な設定がデフォルトで有効<br>になっていますが、バックアップとアラートの通知をオプションで設定できます。[次へ(Next)]<br>をクリックします。                                 |
|               | [データベースの資格情報(Database Credentials)] ウィンドウが表示されます。                                                                                                    |
| ステップ <b>1</b> | そのウィンドウには、データベース ユーザのパスワード認証を設定する 2 つのオプションがあり<br>ます。どちらかを選択し、[次へ(Next)] をクリックします。                                                                       |
|               | [データベース ファイルの場所(Database File Locations)] ウィンドウが表示されます。                                                                                                  |
| ステップ8         | [ストレージタイプ (Storage Type)] ドロップダウン リストは、インストールした Oracle と同じ<br>はずです。[Oracle 管理ファイルの使用 (Use Oracle-Managed Files)]オプション ボタンをクリッ<br>クし、[次へ (Next)]をクリックします。 |
|               | (注) これは、他のデータベース インスタンスと同じフォルダに新しいデータベース インス                                                                                                    |
|               | タンスを作成します。<br><b> 復元設定(Recovery Configuration) </b> ウィンドウが表示されます。                                                                                        |
| ステップ9         | デフォルト値のまま、[次へ(Next)] をクリックします。                                                                                                    |

[データベース コンテンツ(Database Content)] ウィンドウが表示されます。

ステップ10 (オプション)サンプルスキーマを有効にする場合はそのチェックボックスをオンにして、[次へ (Next)]をクリックします。

[初期化パラメータ (Initialization Parameters)] ウィンドウが表示されます。

- **ステップ11** [メモリ(Memory)]タブでは、データベースインスタンスのデフォルト値は4GBのメモリとなっています。必要に応じて、これをより多くまたはより少なく設定できます。
  - (注) 使用するメモリ量は多すぎないよう設定してください。多すぎると、その他のデータ ベース インスタンスでメモリが不足してしまいます。
- ステップ12 [文字セット (Character Sets)] タブで、[Unicode の使用 (Use Unicode)] オプション ボタンをク リックし、[次へ (Next)] をクリックします。

[データベースストレージ(Database Storage)] ウィンドウが表示されます。

- ステップ13 デフォルト値のままにしておき、[次へ(Next)]をクリックします。 [オプションの作成(Create Options)] ウィンドウが表示されます。
- ステップ14 [データベースの作成(Create Database)] チェック ボックスを選択し、[完了(Finish)] をクリックします。

 ステップ15 新しいデータベースインスタンスが作成されたら、次のコマンドを実行することによって、Unix システム上の(ステップ5からの)ORACLE\_SID環境変数を一時的に変更する必要があります。
 export ORACLE\_SID=new\_oracle\_db\_instance\_sid
 これで SID が変更され、sqlplus を使用してログインする際に、古いインスタンスではなく新しい インスタンスを使用することになります。その後に、Oracle データベースのインストール,(13 ページ)で手順を繰り返すことができます。

> これらの手順が完了したら、バッシュプロファイルをソースとするか(バッシュプロファイルに 古い SID があることが前提)、または SID を元の値に戻して export コマンド(ステップ 15)を実 行することで、ORACLE\_SID 環境変数を変更できます。

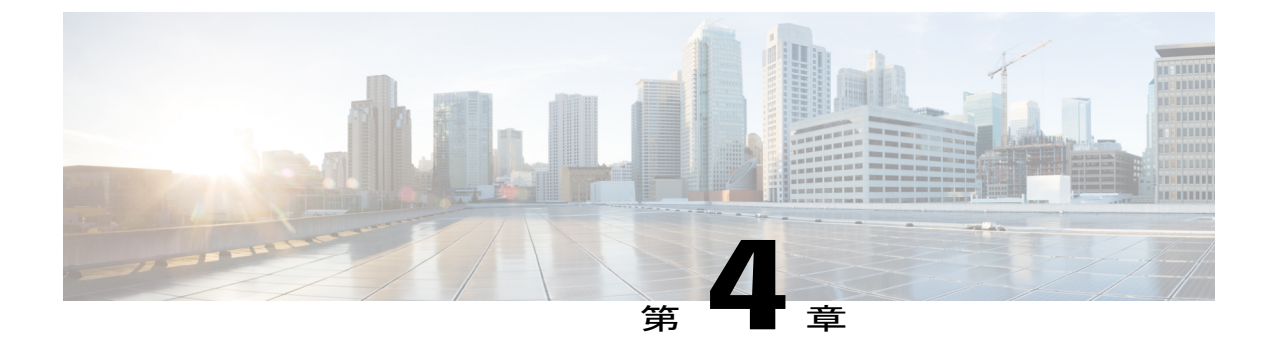

## IM and Presence サービスの外部データベー スの設定

この章では、IM and Presence サービスの外部データベースの設定について説明します。

- ・ 外部データベースの割り当てについて、17 ページ
- IM and Presence サービスでの外部データベースエントリの設定, 18 ページ
- 外部データベースの接続の検証, 20 ページ
- IM and Presence サービスでの外部データベースの接続ステータスの検証, 21 ページ

### 外部データベースの割り当てについて

### 外部データベースおよびノードの割り当て

IM and Presence サービスで外部データベース エントリを設定する際に、次のように、外部データ ベースをクラスタ内のノード(複数可)に割り当てます。

- ・メッセージアーカイバ(コンプライアンス):クラスタごとに1つ以上の外部データベース が必要です。展開の要件によっては、ノードごとに一意の外部データベースを設定すること もできます。
- ・永続的グループチャット:ノードごとに一意の外部データベースが必要です。クラスタ内の ノードごとに、固有の外部データベースを設定し、割り当てます。
- マネージドファイル転送:クラスタごとに1つ以上の外部データベースが必要です。クラス タ内のすべてのノードを同じデータベースに割り当てることができます。展開の要件によっ ては、ノードごとに一意の外部データベースを設定することもできます。

• IM and Presence サービス ノードに永続的グループ チャット機能、メッセージ アーカイバ機能、およびマネージドファイル転送機能を展開する場合は、これらの機能のすべてまたは任意の組み合わせに同じ外部データベースを割り当てることができます。

詳細については、次を参照してください。

- メッセージアーカイバ: 『Instant Messaging Compliance for IM and Presence Service on Cisco Unified Communications Manager』
- 永続的グループチャット: 『Configuration and Administration of IM and Presence Service on Cisco Unified Communications Manager』
- マネージドファイル転送:『Configuration and Administration of IM and Presence Service on Cisco Unified Communications Manager』

#### 関連トピック

IM and Presence サービスでの外部データベース エントリの設定, (18ページ) 外部データベースの接続, (18ページ)

### 外部データベースの接続

IM and Presence サービスは、外部データベース エントリを設定した場合に外部データベースへの 接続を確立しません。外部データベースは、この時点でデータベース スキーマを作成していませ ん。ノードに外部データベース エントリを割り当てた場合にのみ IM and Presence サービスは外部 データベースと ODBC (Open Database Connectivity) 接続を確立します。IM and Presence サービス が接続を確立すると、外部データベースは IM and Presence サービス機能用のデータベース テーブ ルを作成します。

ノードに外部データベース エントリを割り当てると、Cisco Unified CM IM and Presence Service Administration ユーザインターフェイスでシステム トラブルシュータを使用して接続を検証できます。

関連トピック

IM and Presence サービスでの外部データベース エントリの設定, (18 ページ) IM and Presence サービスでの外部データベースの接続ステータスの検証

# IM and Presence サービスでの外部データベース エントリの設定

クラスタの IM and Presence サービスデータベースパブリッシャノードで、次の設定を行います。

Â

注意 IM and Presence サービス ノードを IPv6 を使用して外部データベース サーバに接続する場合 は、エンタープライズパラメータが IPv6 に設定されており、その Eth0 が展開内の各ノードで IPv6 に設定されていることを確認します。そうしないと、外部データベース サーバへの接続 に失敗します。Message Archiver および Cisco XCP Text Conference Manager は、外部データベー スに接続できずに失敗します。IM and Presence サービスでの IPv6 の設定の詳細については、 『Configuration and Administration of IM and Presence Service on Cisco Unified Communications Manager』を参照してください。

### はじめる前に

- ・外部データベースをインストールし、設定します。
- ・外部データベースのホスト名または IP アドレスを取得します。
- Oracle を使用している場合は、テーブルスペース値を取得します。Oracle データベースのテー ブルスペースが取得できるかを判断するには、sysdba として次のクエリを実行します。

SELECT DEFAULT\_TABLESPACE FROM DBA\_USERS WHERE USERNAME = 'USER NAME';

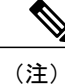

ユーザを小文字で定義していた場合でも、ユーザ名は大文字で、単一引用符 (文字列リテラル)で囲む必要があります。そうしないと、このコマンドは 失敗します。

### 手順

- **ステップ1** [Cisco Unified CM IM and Presence Administration] ユーザインターフェイスにログインします。[メッ セージング (Messaging)]>[外部データベースの設定 (External Server Setup)]>[外部データベー ス (External Databases)]を選択します。
- ステップ2 [新規追加(Add New)]をクリックします。
- ステップ3 外部データベースのインストールで定義した、データベースの名前を入力します。例:tcmadb。
- ステップ4 ドロップダウンリストから、データベースの種類 (Postgres または Oracle)を選択します。
- ステップ5 データベースの種類として Oracle を選択した場合は、テーブルスペース値を入力します。
  - (注) データベースの種類として Oracle を選択した場合は、[SSL の有効化(Enable SSL)] チェック ボックスがアクティブになります。
- **ステップ6** 外部データベースのインストールで定義した、データベースユーザ(所有者)のユーザ名を入力 します。例: tcuser。
- ステップ7 データベース ユーザのパスワードを入力し、確認します。例: mypassword。
- **ステップ8** 外部データベースのホスト名または IP アドレスを入力します。
- ステップ9 外部データベースのポート番号を入力します。

Postgres(5432)、Oracle(1521)、SSL が有効な Oracle(2482)のデフォルトのポート番号が、 [ポート番号(Port Number)]フィールドにあらかじめ追加されています。必要に応じて、別のポー ト番号を入力することを選択できます。

- ステップ10 データベースの種類としてOracleを選択した場合は、[SSLの有効化(Enable SSL)]チェックボックスがアクティブになります。SSLを有効にするには、そのチェックボックスを選択します。
   [証明書の名前(Certificate Name)]ドロップダウンリストがアクティブになります。ドロップダウンリストから証明書を選択します。
  - (注)
     •[SSL の有効化(Enable SSL)]チェックボックスまたは[証明書(Certificate)]ドロップダウンフィールドが修正された場合は、外部データベースに割り当てられている該当するサービスを再起動する通知が送信されます。Cisco XCP Message Archiver または Cisco XCP Text Conference Manager のいずれかに関するメッセージが生成されます。
    - •SSL を有効にする必要がある証明書は、cup-xmpp-trust ストアにアップロードする 必要があります。
    - ・証明書が cup-xmpp-trust ストアにアップロードされたら、証明書が IM and Presence サービス クラスタのすべてのノードに伝達されるまで、15 分間待機する必要があ ります。待機しなければ、証明書が伝達されていないノードで SSL 接続は失敗し ます。
    - 証明書がないか、cup-xmpp-trust ストアから削除されている場合は、 XCPExternalDatabaseCertificateNotFound のアラームが Cisco Unified Communications Manager Real Time Monitoring Tool (RTMT) で発生します。
- **ステップ11** [保存 (Save)] をクリックします。

外部データベースを割り当てた後に、*install\_dir/data/pg\_hba.conf*ファイルまたは *install\_dir/data/* postgresql.confファイルで設定を変更した場合は、外部データベースの接続 を検証する必要があります。

#### 関連トピック

外部データベースの接続の検証, (20ページ)

## 外部データベースの接続の検証

外部データベースを割り当てた後に、*install\_dir*/data/pg\_hba.conf ファイルまたは *install dir*/data/ postgresql.conf ファイルで設定を変更した場合は、次の手順を実行します。

### 手順

- **ステップ1** IM and Presence サービス ノードへの外部データベースの割り当てを解除し、もう一度割り当てます。
- **ステップ2** Cisco XCP Router サービスを再起動します。[Cisco Unified IM and Presence Serviceability] ユーザイ ンターフェイスにログインします。[ツール (Tools)]>[コントロールセンタ-ネットワークサー ビス (Control Center - Network Services)]を選択して、このサービスを再起動します。

### 関連トピック

PostgreSQL のインストールおよび設定, (7ページ)

## IM and Presence サービスでの外部データベースの接続ス テータスの検証

IM and Presence サービスは、外部データベースで次のステータス情報を提供します。

- データベース到達可能性: IM and Presence サービスが外部データベースを ping できることを 確認します。
- データベース接続: IM and Presence サービスが外部データベースとの Open Database Connectivity (ODBC) 接続を確立したことを確認します。
- データベーススキーマ検証:外部データベーススキーマが有効になっていることを確認します。

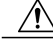

注意 IM and Presence サービス ノードを IPv6 を使用して外部データベース サーバに接続する場合 は、エンタープライズパラメータが IPv6 に設定されており、その Eth0 が展開内の各ノードで IPv6 に設定されていることを確認します。そうしないと、外部データベース サーバへの接続 に失敗します。メッセージアーカイバ(コンプライアンス)と Cisco XCP Text Conference Manager は、外部データベースへの接続に失敗します。 IM and Presence サービスでの IPv6 の設 定の詳細については、『Configuration and Administration of IM and Presence Service on Cisco Unified Communications Manager』を参照してください。

#### 手順

- **ステップ1** [Cisco Unified CM IM and Presence Administration] ユーザインターフェイスにログインします。[メッ セージング (Messaging)]>[外部データベースの設定 (External Server Setup)]>[外部データベー ス (External Databases)]を選択します。
- **ステップ2** [検索(Find)] をクリックします。
- **ステップ3** 表示する外部データベース エントリを選択します。
- **ステップ4** [外部データベースのステータス(External Database Status)] セクションで、外部データベースの 各結果エントリの横にチェックマークが付いていることを確認します。
- **ステップ5** Cisco Unified CM IM and Presence Administration ユーザインターフェイスで、[診断 (Diagnostics)] > [システム トラブルシュータ (System Troubleshooter)]の順に選択します。
- **ステップ6** [外部データベーストラブルシュータ(External Database Troubleshooter)] セクションで、外部デー タベース接続エントリのそれぞれのステータスの横にチェックマークが付いていることを確認し ます。

#### トラブルシューティングのヒント

- IM and Presence サービスは、外部データベースへの ODBC が失われた場合にアラームを生成 します。
- また、psql コマンドを使用して、Postgres データベース接続のステータスを確認することもできます。このコマンドを実行するには、リモートのサポートアカウントから Linux シェルにサインインする必要があります。管理者の CLI からはアクセスできません。Postgres データベースをインストールしてから、IM and Presence サービス ノードにデータベースを割り当てるまでの間に次のコマンドを実行します。

C)

**重要 psql** を実行するには、最初に、次のコマンドを入力して環境変数を設定する 必要があります。

\$export LD\_LIBRARY\_PATH=\$LD\_LIBRARY\_PATH:/usr/local/xcp/lib

以下を入力します。

```
$sudo -u xcpuser /usr/local/xcp/bin/psql -U db user -h db server db name
```

次に、例を示します。

\$sudo -u xcpuser /usr/local/xcp/bin/psql -U postgres -h node1 tcmadb

 ルートから次のコマンドを実行することによって、Oracle データベース接続のステータスを 確認できます。

export ORACLE\_HOME=/usr/lib/oracle/client\_1/

export PATH="\$ORACLE\_HOME/bin:\$PATH"

export LD\_LIBRARY\_PATH="\$ORACLE\_HOME/lib:\$LD\_LIBRARY\_PATH"

sqlplususername/password@dsn

dsn 値は \$ORACLE\_HOME/network/admin/tnsnames.ora ファイルから取得できます。

- メッセージアーカイバ(コンプライアンス)機能を設定している状況で、Cisco XCP Message Archiver サービスの起動に失敗した場合、または、永続的グループチャット機能を設定して いる状況で、Cisco Text Conference Manager サービスの起動に失敗した場合は、[システム設 定トラブルシュータ(System Configuration Troubleshooter)]ウィンドウの[外部データベース トラブルシュータ(External Database Troubleshooter)]セクションを確認します。
  - 外部データベース接続のステータスが [OK] になっていない場合は、正しい接続の詳細 が指定されていることと、IM and Presence サービス ノードと外部データベースホスト 間にネットワークの問題がないことを確認します。
  - 外部データベース接続のステータスが [OK] になっているが、スキーマ検証ステータスがそうなっていない場合は、外部データベースを割り当て解除し、ノードに割り当て直します。
- ・証明書が cup-xmpp-trust ストアにアップロードされたら、証明書が IM and Presence サービス クラスタのすべてのノードに伝達されるまで、15分間待機する必要があります。待機しなけ れば、証明書が伝達されていないノードで SSL 接続は失敗します。
- 証明書がないか、cup-xmpp-trust ストアから削除されている場合は、 XCPExternalDatabaseCertificateNotFoundのアラームが Cisco Unified Communications ManagerReal Time Monitoring Tool (RTMT) で発生します。

٦

■ Cisco Unified Communications Manager リリース 11.0(1) での IM and Presence サービスのデータベース 設定\_\_\_\_\_

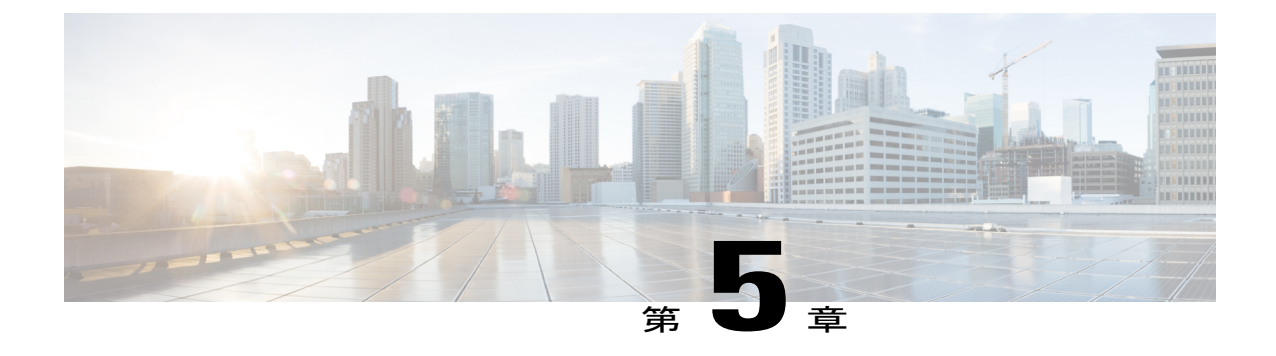

外部データベースのテーブル

この章では、IM and Presence サービス ノードをサポートするために、スキーマで作成される外 部データベースのテーブルについて説明します。

(注)

IM and Presence サービスは、デフォルトで外部データベースに 27 個のテーブルを生成しますが、ここでは、このモジュールで説明されるテーブルのみを使用します。

- AFT LOG テーブル, 25 ページ
- TC\_ROOMS テーブル, 29 ページ
- TC\_USERS テーブル, 30 ページ
- TC\_MESSAGES テーブル, 31 ページ
- TC\_TIMELOG テーブル, 31 ページ
- TC\_MSGARCHIVE テーブル, 32 ページ
- JM テーブル, 33 ページ

## AFT\_LOG テーブル

AFT\_LOG テーブルには、Cisco Unified Communications Manager IM and Presence サービスのマネージドファイル転送機能の使用中に発生したファイル転送に関する情報が格納されます。

| 列名        | <b>Postgres</b> のデー<br>タ型 | <b>Oracle</b> のデー<br>タ型 | Null 以外 | 説明                    |
|-----------|---------------------------|-------------------------|---------|-----------------------|
| AFT_INDEX | BIGINT                    | NUMBER (19)             | あり      | トランザクションを識別するシーケンス番号。 |

Indexes: "aft\_log\_pkey" PRIMARY KEY, btree (aft\_index)

| 列名            | <b>Postgres</b> のデー<br>タ型 | <b>Oracle</b> のデー<br>タ型 | Null 以外 | 説明                                                                                                 |
|---------------|---------------------------|-------------------------|---------|----------------------------------------------------------------------------------------------------|
| JID           | VARCHAR<br>(3071)         | VARCHAR2<br>(3071)      | あり      | ファイルをアップロードまたはダウンロードした<br>ユーザの Jabber ID(JID)。この列の内容は、<br>METHOD 列の内容によって異なります。                    |
|               |                           |                         |         | • METHOD 列に "POST" が含まれている場合<br>は、ファイルをアップロードしたユーザの JID<br>になります。                                  |
|               |                           |                         |         | • METHOD列に "GET" が含まれている場合は、<br>ファイルをダウンロードしたユーザの JID に<br>なります。                                   |
| TO_JID        | VARCHAR<br>(3071)         | VARCHAR2<br>(3071)      | あり      | ファイル転送の意図された受信者であるユーザ、<br>グループチャット、またはパーシステントルーム<br>の JID。                                         |
| METHOD        | VARCHAR (63)              | VARCHAR2<br>(63)        | あり      | この列には、ユーザがファイルをアップロードし<br>たことを示す POST か、ユーザがファイルをダウ<br>ンロードしたことを示す GET のどちらかを含める<br>ことができます。       |
| FILENAME      | VARCHAR<br>(511)          | VARCHAR2<br>(511)       | あり      | アップロードまたはダウンロードされたファイル<br>のリソース名。リソース名は HTTP 要求内のファ<br>イルを識別します。IM and Presence サービスで自<br>動生成されます。 |
| REAL_FILENAME | VARCHAR<br>(511)          | VARCHAR2<br>(511)       | あり      | ユーザによってアップロードされたファイルの実際の名前。                                                                        |
| FILE_TYPE     | VARCHAR (10)              | VARCHAR2<br>(10)        | あり      | jpg、txt、pptx、docx などのファイル拡張子。                                                                      |
| CHAT_TYPE     | VARCHAR (10)              | VARCHAR2<br>(10)        | あり      | 1 対1のIM 会話中にファイルが転送された場合は<br>"im"。                                                                 |
|               |                           |                         |         | アドホックグループチャットの会話中にファイル<br>が転送された場合は "groupchat"。                                                   |
|               |                           |                         |         | ファイルがパーシステントチャットルームに転送<br>された場合は "persistent"。                                                     |
| FILE_SERVER   | VARCHAR<br>(511)          | VARCHAR2<br>(511)       | あり      | ファイルが保存されるファイル サーバのホスト名<br>または IP アドレス。                                                            |

| 列名                    | <b>Postgres</b> のデー<br>タ型 | Oracle のデー<br>タ型  | Null 以外 | 説明                                                                                                 |
|-----------------------|---------------------------|-------------------|---------|----------------------------------------------------------------------------------------------------|
| FILE_PATH             | VARCHAR<br>(511)          | VARCHAR2<br>(511) | あり      | ファイル サーバ上のファイルへの絶対パス(ファ<br>イル名を含む)。リポジトリに保存されるファイ<br>ル名は、一意で、IM and Presence サービスによっ<br>て自動生成されます。 |
| FILESIZE              | BIGINT                    | NUMBER (19)       | あり      | バイト単位のファイル サイズ。                                                                                    |
| BYTES_<br>TRANSFERRED | BIGINT                    | NUMBER (19)       | あり      | 転送されたバイト数。この数値は、転送中にエラー<br>が発生した場合にだけ FILESIZE と異なります。                                             |
| TIMESTAMPVALUE        | TIMESTAMP                 | TIMESTAMP         | あり      | ファイルがアップロードまたはダウンロードされ<br>た日付と時刻(UTC)。                                                             |

### AFT\_LOG テーブルのサンプル SQL クエリ

ここでは、特定の情報を抽出するために AFT\_LOG テーブルで実行可能なサンプル SQL クエリを 紹介します。

これらのクエリのいずれかからの出力は次のようになります。

/opt/mftFileStore/node 1/files/im/20140811/15/file name1

/opt/mftFileStore/node\_1/files/im/20140811/15/file\_name2

/opt/mftFileStore/node\_1/files/im/20140811/15/file\_name3

/opt/mftFileStore/node\_1/files/im/20140811/15/file\_name4

•••

/opt/mftFileStore/node\_1/files/im/20140811/15/file\_name99
/opt/mftFileStore/node 1/files/im/20140811/15/file name100

### 外部ファイル サーバをクリーン アップするための出力の使用

この出力とrm コマンドを使用して、外部ファイルサーバから不要なファイルを削除することが できます。たとえば、外部ファイルサーバ上で次のコマンドを実行できます。 rm /opt/mftFileStore/node\_1/files/im/20140811/15/file\_name1 rm /opt/mftFileStore/node\_1/files/im/20140811/15/file\_name2 rm /opt/mftFileStore/node\_1/files/im/20140811/15/file\_name3 その他

### すべてのアップロードされたファイル

次のSQLクエリは、マネージドファイル転送機能を使用してアップロードされたすべてのファイルと画面キャプチャのレコードを返します。

SELECT file\_path

FROM aft\_log

WHERE method = 'Post';

### 特定の受信者にアップロードされたすべてのファイル

次の SQL クエリは、マネージドファイル転送機能を使用して、ユーザ <userid> にアップロード されたすべてのファイルと画面キャプチャのレコードを返します。

(注) ダウンロードされたファイルと画面キャプチャのレコードには to\_jid フィールドにデータが含まれていません。

```
SELECT file_path
FROM aft_log
WHERE to_jid = '<userid>@<domain>';
```

### 特定の送信者によってアップロードされたすべてのファイル

次の SQL クエリは、ユーザ <userid> がマネージド ファイル転送機能を使用してアップロードしたすべてのファイルと画面キャプチャのレコードを返します。

```
SELECT file_path
FROM aft_log
WHERE jid LIKE '<userid>@<domain>%' AND method = 'Post';
```

### 特定のユーザによってダウンロードされたすべてのファイル

次の SQL クエリは、ユーザ <userid> がマネージド ファイル転送機能を使用してダウンロードしたすべてのファイルと画面キャプチャのレコードを返します。

```
SELECT file_path
FROM aft_log
WHERE jid LIKE '<userid>@<domain>%' AND method = 'Get';
```

### IM 会話中にアップロードまたはダウンロードされたすべてのファイル

次のSQLクエリは、マネージドファイル転送機能を使用したIM 会話でアップロードまたはダウ ンロードされたすべてのファイルと画面キャプチャのレコードを返します。

```
SELECT file_path
```

FROM aft\_log

WHERE chat\_type = 'im';

### 特定の時間の経過後に特定のユーザによってアップロードされたすべてのファイル

次の SQL クエリは、特定の時間の経過後にユーザ <userid> がマネージド ファイル転送機能を使用してアップロードしたすべてのファイルと画面キャプチャのレコードを返します。

SELECT file\_path

FROM aft\_log

WHERE jid LIKE '<userid>@<domain>%' AND method = 'Post' AND timestampvalue > '2014-12-18 11:58:39';

## TC\_ROOMS テーブル

列名 Postgres のデー Oracle のデー Null以 説明 タ型 タ型 外 VARCHAR ROOM JID VARCHAR2 あり ルームのIDです。 (3071) (3071)CREATOR JID VARCHAR VARCHAR2 あり ルームを作成したユーザの ID です。 (3071)(3071)SUBJECT VARCHAR VARCHAR2 あり ルームの現在の件名です。 (255)(255)TYPE VARCHAR (32) VARCHAR2 あり 制約 check type です。この値は、"ad-hoc" または (32)"persistent"のいずれかである必要があります。 CONFIG TEXT CLOB あり ルームが最後に設定された時刻からのパケット全体で す。この情報は、ルームがもう一度作成される場合に (例:起動時)、ルームを再設定できるようにしま す。

TC ROOMS テーブルには、グループ チャット ルームの情報が含まれます。

1

| 列名           | <b>Postgres</b> のデー<br>タ型 | Oracle のデー<br>タ型 | Null 以<br>外 | 説明                                                                              |
|--------------|---------------------------|------------------|-------------|---------------------------------------------------------------------------------|
| SPACKET      | TEXT                      | CLOB             | あり          | 件名がルームに最後に設定された時刻からのパケット<br>全体です。この情報は、ルームがもう一度作成される<br>場合に、ルームの件名を表示できるようにします。 |
| START_MSG_ID | BIGINT                    | NUMBER (19)      | あり          | TC_MSGARCHIVE テーブルの MSG_ID カラムに入力<br>する際に使用される連続番号です。<br>この値は変更しないでください。        |
| NEXT_MSG_ID  | BIGINT                    | NUMBER (19)      | あり          | TC_MSGARCHIVE テーブルの MSG_ID カラムに入力<br>する際に使用される連続番号です。<br>この値は変更しないでください。        |

## TC\_USERS テーブル

TC\_USERSテーブルには、役割や所属、代替名などの、グループチャットルームのユーザに関連 付けられているデータが含まれます。

| 列名          | Postgres のデー<br>タ型 | <b>Oracle</b> のデータ<br>型 | Null 以<br>外 | 説明                                                                                                 |
|-------------|--------------------|-------------------------|-------------|----------------------------------------------------------------------------------------------------|
| ROOM_JID    | VARCHAR<br>(3071)  | VARCHAR2<br>(3071)      | あり          | ルームの ID です。                                                                                        |
| REAL_JID    | VARCHAR<br>(3071)  | VARCHAR2<br>(3071)      | あり          | ルームでのユーザの ID です。この値は、代替名<br>ではなく、ユーザの実際の ID です。                                                    |
| ROLE        | VARCHAR (32)       | VARCHAR2 (32)           | あり          | ルームでのユーザの役割です。この値は、次のい<br>ずれかに限定されます: "none"、"hidden"、<br>"visitor"、"participant"、または "moderator"。 |
| AFFILIATION | VARCHAR (32)       | VARCHAR2 (32)           | あり          | ルームでのユーザの所属です。この値は、次のい<br>ずれかに限定されます: "none"、"outcast"、<br>"member"、"admin"、または "owner"。           |
| NICK_JID    | VARCHAR<br>(3071)  | VARCHAR2<br>(3071)      | あり          | ルームの ID とユーザの代替名です。形式は<br>room@tc-server/nick です。                                                  |
| REASON      | VARCHAR (255)      | VARCHAR2<br>(255)       | あり          | ユーザの所属が最後に変更されたときに入力した<br>理由です。                                                                    |

| 列名            | <b>Postgres</b> のデー<br>タ型 | Oracle のデータ<br>型   | Null 以<br>外 | 説明                   |
|---------------|---------------------------|--------------------|-------------|----------------------|
| INITIATOR_JID | VARCHAR<br>(3071)         | VARCHAR2<br>(3071) | あり          | 設定変更が行われたルームの ID です。 |

## TC\_MESSAGES テーブル

TC\_MESSAGESテーブルには、グループチャットルームで送信されるメッセージが含まれます。

| 列名       | <b>Postgres</b> のデータ<br>型 | <b>Oracle</b> のデータ<br>型 | Null 以<br>外 | 説明                                                                          |
|----------|---------------------------|-------------------------|-------------|-----------------------------------------------------------------------------|
| MSG_ID   | BIGINT                    | NUMBER (19)             | あり          | メッセージの ID です。MSG_ID はチャットルー<br>ムごとの各メッセージの一意な識別子です。これ<br>は、グローバルに一意ではありません。 |
| ROOM_JID | VARCHAR (3071)            | VARCHAR<br>(3071)       | あり          | メッセージの送信先となったルームの ID です。                                                    |
| STAMP    | TIMESTAMP                 | TIMESTAMP               | あり          | メッセージが送信された日時です。                                                            |
| MSG      | TEXT                      | CLOB                    | あり          | メッセージ全体です。                                                                  |

## TC\_TIMELOG テーブル

ſ

TC\_TIMELOG テーブルには、ユーザが特定のグループ チャット ルームに入退室した時刻が含ま れます。グループチャットの会話をもう一度作成したり、会話を表示したユーザを確定するため に、このテーブルはその他の TC テーブルと併用される場合があります。

| 列名        | <b>Postgres</b> のデータ<br>型 | <b>Oracle</b> のデータ<br>型 | Null 以<br>外 | 説明                                                     |
|-----------|---------------------------|-------------------------|-------------|--------------------------------------------------------|
| REAL_JID  | VARCHAR (3071)            | VARCHAR2<br>(3071)      | あり          | ルームに入っているユーザ、またはルームから離<br>れているユーザの ID です。              |
| NICK_JID  | VARCHAR (3071)            | VARCHAR2<br>(3071)      | あり          | ルームの ID とユーザの代替名です。形式は<br>room@tc-server/nick です。      |
| DIRECTION | VARCHAR (1)               | VARCHAR2 (1)            | あり          | ユーザがルームに入った(E)か、ルームから離れた(L)かを示します。値は、"E"および"L"に限定されます。 |

Cisco Unified Communications Manager リリース 11.0(1) での IM and Presence サービスのデータベース設定

| 列名    | <b>Postgres</b> のデータ<br>型 | <b>Oracle</b> のデータ<br>型 | Null 以<br>外 | 説明                                 |
|-------|---------------------------|-------------------------|-------------|------------------------------------|
| STAMP | TIMESTAMP                 | TIMESTAMP               | あり          | ユーザがルームに入った日時、またはルームから<br>離れた日時です。 |

## TC\_MSGARCHIVE テーブル

TC\_MSGARCHIVE テーブルには、グループ チャット ルームのメッセージと関連情報が保管されます。

(注)

IM and Presence サービスでグループチャットをオンにすると、すべてのメッセージがこのテー ブルにアーカイブされます。Cisco Unified CM IM and Presence Administration のユーザイン ターフェイスで、[すべてのルーム メッセージをアーカイブする(Archive all room messages)] オプションを選択します。[メッセージング(Messaging)]>[会議と永続的なチャット (Conferencing and Persistent Chat)]を選択します。グループ チャット機能については、 『Configuration and Administration of IM and Presence Service on Cisco Unified Communications Manager』を参照してください。

| 列名        | <b>Postgres</b> のデータ<br>型 | <b>Oracle</b> のデータ<br>型 | Null 以<br>外 | 説明                                                                                            |
|-----------|---------------------------|-------------------------|-------------|-----------------------------------------------------------------------------------------------|
| MSG_ID    | BIGINT                    | NUMBER (19)             | あり          | メッセージの一意の識別子です。                                                                               |
| TO_JID    | VARCHAR (3071)            | VARCHAR2<br>(3071)      | あり          | メッセージを受信したルームの ID です。                                                                         |
| FROM_JID  | VARCHAR (3071)            | VARCHAR2<br>(3071)      | あり          | メッセージを送信したユーザの ID です。                                                                         |
| NICK_JID  | VARCHAR (3071)            | VARCHAR2<br>(3071)      | あり          | ルームの ID と送信者の別名です。 例:<br>room@conference.exmpl.com/nick                                       |
| SENT_DATE | TIMESTAMP                 | TIMESTAMP               | あり          | メッセージが送信された日付です。                                                                              |
| MSG_TYPE  | VARCHAR (1)               | VARCHAR2 (1)            | あり          | メッセージのタイプ属性の最初の文字です。<br>可能な値は、"c"(チャット)、"n"(標準)、<br>"g"(グループチャット)、"h"(見出し)、<br>および"e"(エラー)です。 |
| BODY_LEN  | INT                       | NUMBER (9)              | あり          | メッセージ本文の文字の長さです。                                                                              |

| 列名             | Postgres のデータ<br>型 | Oracle のデータ<br>型   | Null 以<br>外 | 説明                                                                     |
|----------------|--------------------|--------------------|-------------|------------------------------------------------------------------------|
| MESSAGE_LEN    | INT                | NUMBER (9)         | あり          | 件名と本文を含むメッセージの文字の長さで<br>す。                                             |
| BODY_STRING    | VARCHAR (4000)     | VARCHAR2<br>(4000) | あり          | メッセージ本文です。                                                             |
| MESSAGE_STRING | VARCHAR (4000)     | VARCHAR2<br>(4000) | あり          | 未加工パケット全体です。                                                           |
| BODY_TEXT      | TEXT               | CLOB               | あり          | メッセージ本文が 4000 文字を超えている場<br>合は、BODY_STRINGフィールドの代わりに<br>このフィールドに保管されます。 |
| MESSAGE_TEXT   | TEXT               | CLOB               | あり          | 未加工パケット全体が 4000 文字を超えてい<br>る場合は、MESSAGE_STRING 列の代わりに<br>この列に保管されます。   |
| SUBJECT        | VARCHAR (255)      | VARCHAR2<br>(255)  | あり          | メッセージの件名です。                                                            |

## JMテーブル

Γ

JMテーブルには、メッセージアーカイバコンポーネントの会話と関連情報が保存されます。メッ セージアーカイバコンポーネントは、IM and Presence サービス上でネイティブなコンプライアン ス機能を提供します。

| 列名        | <b>Postgres</b> のデータ<br>型 | <b>Oracle</b> のデータ<br>型 | Null 以<br>外 | 説明                                           |
|-----------|---------------------------|-------------------------|-------------|----------------------------------------------|
| TO_JID    | VARCHAR (3071)            | VARCHAR2<br>(3071)      | あり          | アーカイブされたメッセージを送信している<br>ユーザの Jabber ID(JID)。 |
| FROM_JID  | VARCHAR (3071)            | VARCHAR2<br>(3071)      | あり          | アーカイブされたメッセージを受信している<br>ユーザの JID。            |
| SENT_DATE | TIMESTAMP                 | TIMESTAMP               | あり          | メッセージが送信された日付です。                             |
| SUBJECT   | VARCHAR (128)             | VARCHAR2<br>(128)       | あり          | アーカイブされることになるメッセージの件名<br>です。                 |
| THREAD_ID | VARCHAR (128)             | VARCHAR2<br>(128)       | あり          | アーカイブされることになるメッセージのス<br>レッド ID です。           |

| 列名             | <b>Postgres</b> のデータ<br>型 | <b>Oracle</b> のデータ<br>型 | Null 以<br>外 | 説明                                                                                               |
|----------------|---------------------------|-------------------------|-------------|--------------------------------------------------------------------------------------------------|
| MSG_TYPE       | VARCHAR (1)               | VARCHAR2 (1)            | あり          | メッセージのタイプ属性の最初の文字です。設<br>定可能な値は次のとおりです。                                                          |
|                |                           |                         |             | •"c" : チャット                                                                                      |
|                |                           |                         |             | •"n":標準                                                                                          |
|                |                           |                         |             | • "g":グループ チャット                                                                                  |
|                |                           |                         |             | ・"h":見出し                                                                                         |
|                |                           |                         |             | •"e":エラー                                                                                         |
| DIRECTION      | VARCHAR (1)               | VARCHAR2 (1)            | あり          | メッセージが"O"(発信)か、"I"(着信)か<br>を示します。同じサーバ上のユーザ間でメッ<br>セージが送信される場合は、2回(発信として<br>の1回と着信としての1回)記録されます。 |
| BODY_LEN       | INT                       | NUMBER (9)              | あり          | メッセージ本文の文字の長さです。                                                                                 |
| MESSAGE_LEN    | INT                       | NUMBER (9)              | あり          | 件名と本文を含むメッセージの文字の長さで<br>す。                                                                       |
| BODY_STRING    | VARCHAR (4000)            | VARCHAR2<br>(4000)      | あり          | メッセージ本文です。                                                                                       |
| MESSAGE_STRING | VARCHAR (4000)            | VARCHAR2<br>(4000)      | あり          | 未加工パケット全体です。                                                                                     |
| BODY_TEXT      | TEXT                      | CLOB                    | あり          | メッセージ本文が 4000 文字を超えている場合<br>は、BODY_STRING フィールドの代わりにこ<br>のフィールドに保管されます。                          |
| MESSAGE_TEXT   | TEXT                      | TEXT                    | あり          | 未加工パケット全体が 4000 文字を超えている<br>場合は、MESSAGE_STRING フィールドの代わ<br>りにこのフィールドに保管されます。                     |

| 列名           | Postgres のデータ<br>型 | <b>Oracle</b> のデータ<br>型 | Null 以<br>外 | 説明                                                                                                    |
|--------------|--------------------|-------------------------|-------------|----------------------------------------------------------------------------------------------------|
| HISTORY_FLAG | VARCHAR (1)        | VARCHAR2 (1)            | あり          | ルームの履歴メッセージが新しい参加者に送信<br>される場合に使用します(既存ルームに入った<br>場合)。これにより、ルームに実際に参加して<br>いる間に受信したメッセージと、履歴送信の一<br>部として受信したメッセージとを区別すること<br>ができます。後者のメッセージタイプには、<br>データベースで HISTORY_FLAG="H"のフラ<br>グが付けられます。そうでない場合、この列は<br>"N"に設定されます。 |

### JM テーブルへのサンプル SQL クエリ

この項では、特定の情報を抽出するための、JM テーブルで実行できるサンプル SQL クエリを紹介します。次のクエリは、テーブルからすべての列を選択しますが、SQL クエリにどの情報を含めるかについて、さらに選択することができます。

### 特定のユーザによって送信されたすべてのインスタントメッセージ

次のSQLクエリは、特定のユーザによって送信されたすべてのインスタントメッセージを返しま す。

SELECT to\_jid, sent\_date, subject, thread\_id, msg\_type, direction, body\_len, message\_len,

body\_string, message\_string, body\_text, message\_text, history\_flag

FROM jm

WHERE from jid like 'bob@cisco.com%';

### 特定のユーザによって受信されたすべてのインスタント メッセージ

以下の SQL クエリは特定のユーザが受信するすべてのインスタント メッセージを返します。 SELECT from\_jid, sent\_date, subject, thread\_id, msg\_type, direction, body\_len, message\_len, body\_string, message\_string, body\_text, message\_text, history\_flag FROM jm

WHERE to\_jid like 'bob@cisco.com%';

### 特定のワードを含むすべてのインスタント メッセージ

次の SQL クエリは、特定のワードを含むすべてのインスタントメッセージを返します。

SELECT to\_jid, from\_jid, sent\_date, subject, thread\_id, msg\_type, direction, body\_len, message\_len, body\_string, message\_string, body\_text, message\_text, history\_flag FROM jm WHERE LOWER(body string) like LOWER('%hello%');

### 特定の日付以降のすべてのインスタント メッセージの会話とチャット ルーム

次の SQL クエリは、特定の日付以降のすべてのインスタント メッセージの会話とチャットルー ムを返します。 SELECT to\_jid, from\_jid, sent\_date, subject, thread\_id, msg\_type, direction, body\_len, message\_len, body\_string, message\_string, body\_text, message\_text, history\_flag FROM jm

WHERE CAST(sent date AS Character(32)) like '2011-01-31%';